## របៀបបើកដំណើរការប័ណ្ណ Debit Card តាម goWave by RHB

## Card "Debit Card" activation via goWave by RHB

| របៀបបើកដំណើរការប័ណ្ណ Debit Card តាម goWave by RHB |                                                                                   |
|---------------------------------------------------|-----------------------------------------------------------------------------------|
| ជំហាន                                             | ការអនុវត្តន៍                                                                      |
| 9                                                 | ចូលទៅក្នុង កម្មវិធី "goWave by RHB App"                                           |
| ២                                                 | នៅលើផ្ទាំងទំព័រដើម                                                                |
| m                                                 | ចុចពាក្យ "Activate Card Now"                                                      |
| և                                                 | បញ្ចូលលេខប័ណ្ណ ១៦ខ្ទង់                                                            |
| ť                                                 | បញ្ចូលថ្ងៃផុតសុពលភាពតាមលេខនៅលើប័ណ្ណ (ខែ/ឆ្នាំ)                                    |
| Ъ                                                 | បញ្ចូលលេខសំងាត់ថ្មី ៦ខ្ទង់ ហើយញ្ចូលលេខសំងាត់ដដែលម្តងទៀតដើម្បីបញ្ជាក់ភាពត្រឹមត្រូវ |
| ๗                                                 | លោកអ្នកនឹងទទួលបានលេខកូដ(OTP) តាមរយ:ប្រអប់សារ                                      |
| ៨                                                 | បញ្ចូលលេខកូដ (OTP) ៦ខ្ទង់                                                         |
| ຮ່                                                | ចុចពាក្យ "Confirm"                                                                |
| 90                                                | ចុចពាក្យ "OK"                                                                     |
| 99                                                | ប័ណ្ណរបស់លោកអ្នកត្រូវបានបើកដំណើរការដោយជោគជ័យ                                      |

|      | How to perform Debit Card activation via goWave by RHB |
|------|--------------------------------------------------------|
| Step | Description                                            |
| 1    | Login goWave App                                       |
| 2    | On Landing page                                        |
| 3    | Click on banner "Activate Card Now"                    |
| 4    | Enter Debit Card Number 16 digits                      |
| 5    | Enter Expired date follow physical card MM/YY          |
| 6    | Set new PIN and confirm PIN number 6 digits            |
| 7    | Received OTP in SMS                                    |
| 8    | Enter OTP 6 digits                                     |
| 9    | Click button "Confirm"                                 |
| 10   | Click button " OK"                                     |
| 11   | Your debit card has been successfully activated        |

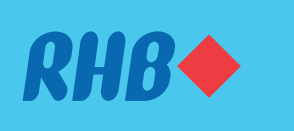